### 出口账单审核

此界面功能方便分多次核准支付金额后,一次性支付或申请开票的操作模式。如果直接支付可使用【出口 人民币支付&开票】线上支付/【出口美元开票申请】开票申请。

#### ※程序入口

1) 通过网厅主页:支付与发票 → "出口账单审核"

中外运集装箱运输有限公司

SINOTRANS CONTAINER LINES CO., LTD.

2) 通过网厅主页:网站地图 → 一级菜单:支付&开票 → "出口账单审核"

3) 在途径1或2到达页面后,点击右上角爱心收藏该页面,再次登录可在【我的工作台】内快速跳转

#### ※筛选方式

(1)实际离泊或者预计离泊的多个船名航次

2单航次

③提单号,可多提单用半角逗号分隔

#### ※查询方法

1)登陆状态下默认锁定起运港,根据您的筛选方式,点击右侧相应的检索按钮。

| 【1】船舶预计离泊时间段 | 2023-06-18 ~ 2023-06-25 | Today A Week A Month 🗸 实际离泊 |   | 时间段检索 |
|--------------|-------------------------|-----------------------------|---|-------|
| 【2】船名航次检索    | CNTAO 🗸 -30 ~ 7 🕃       | 请选择船名                       | • | 单航次检索 |
| 【3】提单号列表 C   | 可多票提单,用半角逗号,分隔          |                             |   | 提单号检索 |

如果检索没有记录(口岸费用未确认/已支付/提单号或者航次有误等),弹跳如下窗体。

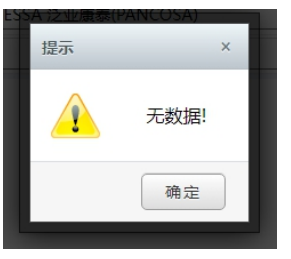

2)下方呈现单票合计人民币费用,合计美元费用,以及按照航次合计和按照费用名称合计列表。

| VSLVOY |              |      |      |      |      |     |      |            |        |        |        |
|--------|--------------|------|------|------|------|-----|------|------------|--------|--------|--------|
| NO.    | 提单号(点击查看明细)Q | 船    | 名    | 航次   | 人民币费 | Ħ   | 美金费用 | 订单编号【可下载打印 | (D) E) | XCEL导出 | 订单操作时间 |
| 1      | SNLDQDJL     | PANO | COSA | 089E | CNY  |     | USD  |            |        |        |        |
| 2      | SNLDQDJL     | PANO | COSA | 089E | CNY  |     | USD  |            |        |        |        |
| 3      | SNLDQDJL     | PANC | COSA | 089E | CNY  |     | USD  |            |        |        |        |
| 4      | SNLDQDJL     | PANO | COSA | 089E | CNY  | 0   | USD  |            |        |        |        |
| 5      | SNLDQDJL     | PANO | COSA | 089E | CNY  |     | USD  |            |        |        |        |
| 6      | SNLDQDJL     | PANO | COSA | 089E | CNY  |     | USD  |            |        |        |        |
| 费      | 用清单          |      |      |      |      |     |      |            |        |        |        |
| NO.    | 船名           | 航次   | 币种   | 金额   | 付款方式 | NO. | 费用名称 | 费用代码       | 币种     | 金额     | 付款方式   |
| 1      | CONTESSA     | 089E | CNY  | 3    | 预付   | 1   | 订舱费  | BKG        | CNY    |        | 预付     |
| 2      | CONTESSA     | 089E | USD  | .0   | 预付   | 2   | 场站费  | CFS        | CNY    | 0      | 预付     |
|        |              |      |      |      |      | 3   | 文件费  | CSD        | CNY    | P      | 预付     |
|        |              |      |      |      |      | 4   | 海运费  | FRT        | USD    | 0      | 预付     |

www.sinolines.com

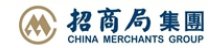

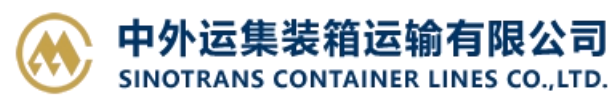

3)对上述列表中的提单号的费用明细、汇总金额、提单票数等都确认无误,可以点击【提交订单】按钮。

| 费用合计 | CNY . 3.00;USE 0.00;                                                                                                    | 汇款提单数              | 6 (查询)/6 (汇款) 提交订单                           |
|------|----------------------------------------------------------------------------------------------------|--------------------|----------------------------------------------|
| 邮箱地址 | 电子发票接收邮箱                                                                                                    |                    | (此邮箱为本次订单编号接收到的电子发票地址:不录入,则以本公司备案邮箱地址发送电子发票) |
| 注意事项 | 以上费用合计为即时查询结果,可按此金额安排汇款或B2B在线<br>在支付或者开票时,如遇到费用更正,请参考界面提示进行核查<br>此界面功能方便分多次核准支付金额后,一次性支付或申请开票                            | 支付。<br>。<br>的操作模式。 |                                              |
| 口岸备注 | 汇款户头:中外运集装箱运输有限公司山东分公司<br>开户行及账号:中国银行青岛市分行<br>(人民币元) 210400406027<br>(美元) 213000406020<br>公司地址:山东曾青岛市市南区香港中路61号甲远洋大厦B座33 | [[4                |                                              |

#### 4) 提交成功后会生成订单编号。例如例图中的 058839, 点击此订单编号可生成汇款 pdf 和 excel 明细等。

| [1] f      | 船舶预计离泊时间段  | 2023-06-18 ~ 2023-06-2 | 5 Today A | Week A Month | 🗸 实际离泊 |             |         | 时间段检索            |
|------------|------------|------------------------|-----------|--------------|--------|-------------|---------|------------------|
| [2         | 2] 船名航次检索  | CNTAO • -30 ~ 7        |           | A 泛亚康泰(PANC  | OSA)   | ✓ 089E      | × (     |                  |
| <b>[</b> 3 | ]提单号列表 C   | 可多票提单,用半角逗号,分隔         |           | 提示           | ×      |             |         | 提单号检索            |
| VSLV       | /0Y        |                        |           | ~ 提          | 交成功!   |             |         |                  |
| NO.        | 提单号(点击查看明细 | l)Q 船名                 | 航次        |              | 利用     | 订单编号【可下载打印】 | EXCEL导出 | 订单操作时间           |
| 1          |            | PANCOSA                |           |              | 确定     |             |         | 2023-06-25 14:12 |
| 2          |            | PANCOSA                |           |              |        |             |         | 2023-06-25 14:12 |
|            |            | PANCOSA                |           |              |        |             |         | 2023-06-25 14:12 |
| 4          |            | PANCOSA                |           | CNY          |        |             |         | 2023-06-25 14:12 |
| 5          |            | PANCOSA                |           | CNY          |        |             |         | 2023-06-25 14:12 |
| 6          |            | PANCOSA                |           | CNY .        |        |             |         | 2023-06-25 14:12 |
|            |            |                        |           |              |        |             |         |                  |

| NO. | 提单号(点击查看明细)Q | 船名      | 航次   | 人民币费用 | 美金费用  | 订单编号【可下载打印】 | EXCEL导出 | 订单操作时间           |
|-----|--------------|---------|------|-------|-------|-------------|---------|------------------|
| 1   | SNLDQDJL 10  | PANCOSA | 089E | CNY   | USD   | 058839      | 账单明细    | 2023-06-25 14:12 |
| 2   | SNLDQDJL     | PANCOSA | 089E | CNY   | USD   | 058839      | 账单明细    | 2023-06-25 14:12 |
| 3   | SNLDQDJI     | PANCOSA | 089E | CNY   | USD . | 058839      | 账单明细    | 2023-06-25 14:12 |
| 4   | SNLDQDJL: 3  | PANCOSA | 089E | CNY   | USD 📶 | 058839      | 账单明细    | 2023-06-25 14:12 |
| 5   | SNLDQDJI     | PANCOSA | 089E | CNY   | USD 🧖 | 058839      | 账单明细    | 2023-06-25 14:12 |
| 6   | SNLDQDJ' 5   | PANCOSA | 089E | CNY   | USD 4 | 058839      | 账单明细    | 2023-06-25 14:12 |

注意:如果重新提交订单,则会强制生成并刷新编号;订单编号可在出口支付界面通过账单确认单号检索 到,便于您多个审核过的订单一次性支付或者开票操作。

| RMB PAYMENT & INVOICING(EXPORT) 常用界面可点击收藏<br>出口人民币支付&开票申请<br>↓提供多种查询方式,确认费用金额后提交发票申请→支付订单生成,发送网上支付申请→【中行在线B2B直付】网银付款。 |                             |                |       |        |        |          |          |  |  |
|----------------------------------------------------------------------------------------------------|-----------------------------|----------------|-------|--------|--------|----------|----------|--|--|
| 【1】船舶预计离泊时间段                                                                                                    | 2023-06-18 📰 ~ 2023-06-25 📷 | Today A Week A | Month | ✓ 实际离泊 |        |          | 时间段检索    |  |  |
| 【2】船名航次检索                                                                                                    | CNTAO 🖌 -30 ~ 7 📿           | 请选择船名          |       |        | ~      | ~        | 单航次检索    |  |  |
| 【3】提单号列表 C                                                                                                    | 可多票提单,用半角逗号,分隔              | 可多票提单,用半角逗号,分隔 |       |        |        |          |          |  |  |
| 【4】账单确认单号                                                                                                    | 058839                      |                |       |        |        |          | 账单确认单号检索 |  |  |
| ● 全选【人民币费用】                                                                                                    | ● 全选 【人民币费用】                |                |       |        |        |          |          |  |  |
| NO. 提单号(点击                                                                                                    | 查看明细)Q 船名                   | 航次             | 币种    | 金额     | 账单确认单号 | 确认单EXCEL | 账单确认金额   |  |  |
| 1 SNLDQD.                                                                                                    | L31 CONTESSA                | 089E           | CNY   | 273.00 | 058839 | 账单明细     | 273.00   |  |  |
| 2 SNLDQD.                                                                                                    | L31 CONTESSA                | 089E           | CNY   | 273.00 | 058839 | 账单明细     | 273.00   |  |  |

# www.sinolines.com

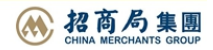

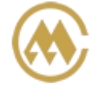

#### 中外运集装箱运输有限公司 SINOTRANS CONTAINER LINES CO.,LTD.

#### 5) 订单编号导出 pdf 文件,或者费用明细 excel 文件,供客户留存。

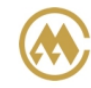

中外运集装箱运输有限公司 山东分公司 出口费用汇款确认单

订单编号: 058839 订单时间: 2023-06-25 提单票数: 6 打印时间: 2023-06-25 02:15

| 序号 | 船名航次            | 提单号       |    | 美金金额  | 人民币金额 |
|----|-----------------|-----------|----|-------|-------|
| 1  | CONTESSA V.089E | SNLDQDJL  | 20 | USD   | CNY   |
| 2  | CONTESSA V.089E | SNLDQDJL  | 01 | USD . | CNY   |
| 3  | CONTESSA V.089E | SNLDQDJL  | 02 | USD   | CNY   |
| 4  | CONTESSA V.089E | SNLDQDJI  | )3 | USD   | CNY   |
| 5  | CONTESSA V.089E | SNLDQDJL: | 05 | USD ( | CNY   |
| 6  | CONTESSA V.089E | SNLDQDJI  | 06 | USD   | CNY   |
|    |                 |           |    |       |       |

费用合计: USD .00;CNY: 3.00

汇款户头:中外运集装箱运输有限公司山东分公司
开户行及账号:中国银行青岛市分行
(人民币元)210400406027
(美元)213000406020

公司地址:山东省青岛市市南区香港中路61号甲远洋大厦B座33层

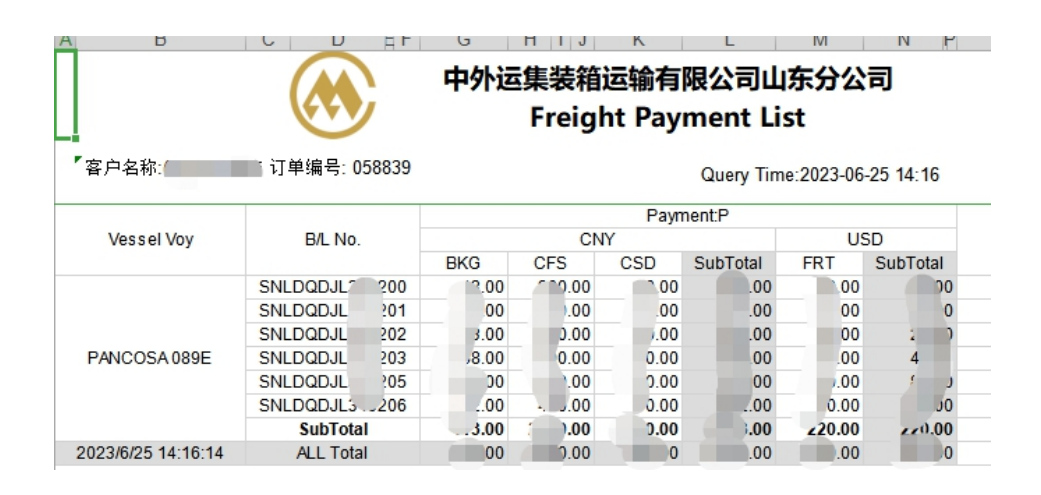

## www.sinolines.com

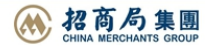